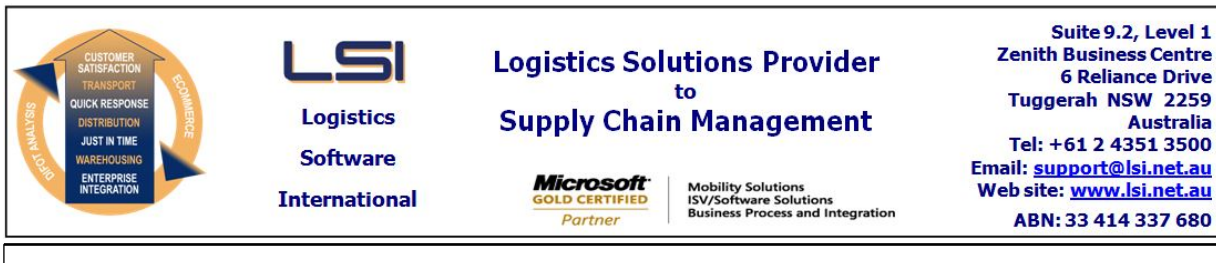

# iSupply software application - release advice - version 8.27.4.1

Prerequisites - iSupply

Prerequisites - iSupplyRF

Microsoft .NET Compact Framework 3.5

iSupply version 8.27.3.1 Microsoft .NET Framework 4.0 Microsoft Report Viewer 2010 SP1 SAP Crystal Reports Runtime Engine for .NET Framework 4

### iSupply release and version details

iSupply version: 8.27.4.1 Release status: General release Applications released: iSupply, iSupplyWeb, iSupplyRF

This release must be installed to the test environment and user acceptance tested before installation to the live environment

| <u>iSupply version 8.27.4.1</u><br>MSI path and name:<br>SQL update scripts: |                | released 20/03/2015 (019409)<br>http://www.lsi.net.au/files/versions/iSupply-8-27-4-1.zip<br>DB8-27-4-1.sql                                     |             |  |
|------------------------------------------------------------------------------|----------------|----------------------------------------------------------------------------------------------------|-------------|--|
| Release inclusions and notes                                                 |                |                                                                                                    |             |  |
| Job-no                                                                       | Code           | Details/remarks                                                                                                    |             |  |
| 019410                                                                       | ТА             | Export Pick Slips - MMP728P<br>Enhance export structure<br>iSupply [TD2]                                                                        |             |  |
| 019412                                                                       | ТА             | Export Consignments to Transporter - Couriers Please<br>Rectify issue with Couriers Please export when no account is specified<br>iSupply [TD2] |             |  |
| 019413                                                                       | TA             | Export Pick Slips - MMP728P<br>Rectify pick slip export of zero picked pick slips<br>iSupply [TD2]                                              |             |  |
| New maint                                                                    | ainable sett   | ings                                                                                                    |             |  |
| Setting                                                                      |                |                                                                                                    | Details     |  |
| None                                                                         |                |                                                                                                    | None        |  |
| Import/ex                                                                    | port file forr | nat changes                                                                                                    |             |  |
| Transaction                                                                  |                |                                                                                                    | Data fields |  |
| None                                                                         |                |                                                                                                    | None        |  |

| None | 2 |
|------|---|
|------|---|

<u>Notes</u>

Couriers Please changes \_\_\_\_\_ The Couriers Please electronic manifest includes "unit type" data to identify the the type of pack unit despatched. In previous iSupply versions, this data was obtained from: Maintenance Files >> Company tab >> Pack Unit Details >> Pack Unit Code This version sees the introduction of a translation table to allow a singleiSupply Pack Unit code to translate to mutliple, Transporter specific Pack Unit codes. For example, the following iSupply Pack Unit codes can be translated to the following transporter codes: iSupply Pack Unit Code Transporter 1 Transporter 2 Transporter 3 \_\_\_\_\_ Box1 CTN С Box Box2 CTN С Box PAL Ρ Skid Pall1 For Couriers Please, the following unit types are required: Unit type Description -------CTN Carton PAL Pallet SAT Satchel To setup translations, go to: Maintenance Files >> Transporter tab >> Transporter Export Code and setu For Couriers Please assign each iSupply Pack Unit (used with Couriers Please) to its appropriate Couriers Please unit type (CTN, PAL or SAT).

#### iSupply install steps for this release when upgrading from iSupply version 8.27.3.1

#### **Preparation**

- 1. Ensure all users are logged out of iSupply and cannot log in.
- 2. Stop the eCS service on the server that runs it.
- 3. Stop any external processes that may access the iSupply database.
- 4. Make a backup copy of the iSupply SQL database.

## Application server (x86)

- 1. Uninstall the currently installed iSupply Windows version via Control Panel.
- 2. Uninstall the currently installed iSupply eCS Service version via Control Panel.
- 3. Install iSupply Windows 8-27-4-1.msi by running "setup.exe".
- 4. Ensure that the configuration file "C:\Program Files\LSI\iSupply Windows\iSupplyWindows.exe.config" has been updated with the server and database names.
- 5. Install iSupply eCS Service 8-27-4-1.msi by running "setup.exe".
- 6. Ensure that the configuration file "C:\Program Files\LSI\iSupply eCS Service
- \iSupplyeCSService.exe.config" has been updated with the server and database names.

### Application server (x64)

- 1. Uninstall the currently installed iSupply Windows version via Control Panel.
- 2. Uninstall the currently installed iSupply eCS Service version via Control Panel.
- 3. Install iSupply Windows 8-27-4-1 x64.msi by running "setup.exe".

4. Ensure that the configuration file "C:\Program Files\LSI\iSupply Windows\iSupplyWindows.exe.config" has been updated with the server and database names.

5. Install iSupply eCS Service 8-27-4-1 x64.msi by running "setup.exe".

6. Ensure that the configuration file "C:\Program Files\LSI\iSupply eCS Service

- $\label{eq:service} \ensuremath{\mathsf{viSupplyeCSService.exe.config}}\xspace \ensuremath{\mathsf{has}}\xspace \ensuremath{\mathsf{been}}\xspace \ensuremath{\mathsf{ubc}}\xspace \ensuremath{\mathsf{viSupplyeCSService.exe.config}}\xspace \ensuremath{\mathsf{has}}\xspace \ensuremath{\mathsf{been}}\xspace \ensuremath{\mathsf{ubc}}\xspace \ensuremath{\mathsf{ubc}}\xspace$
- 7. NGEN iSupply Windows
- 7.1. Place the files "ngen.exe" and "NGENiSupplyWindows.bat" into iSupply's installation directory (Default: "C:\Program Files\LSI\iSupply Windows\Client\").
  7.2. Run the NGENiSupplyWindows.bat from command prompt as an Administrator
- 8. NGEN iSupply eCS Service
- 8.1. Place the files "ngen.exe" and "NGENiSupplyeCSService.bat" into iSupply's installation directory (Default: "C:\Program Files\LSI\iSupply eCS Service\Client\").
- 8.2. Run the "NGENiSupplyeCSService.bat" from command prompt as an Administrator

# Web server (x86)

- 1. Uninstall the currently installed iSupply Web Services version via Control Panel.
- 2. Uninstall the currently installed iSupply Web version via Control Panel.
- 3. Install iSupply Web Services 8-27-4-1.msi by running "setup.exe".
- 4. Ensure that the configuration file "C:\inetpub\wwwroot\iSupplyWebServices\Web.config" has been updated with the server and database names.
- 5. Install iSupply Web 8-27-4-1.msi by running "setup.exe".
- 6. Ensure that the configuration file "C:\inetpub\wwwroot\iSupplyWeb\Web.config" has been updated with the URL of the iSupplyWebServices.

# Web server (x64)

- 1. Uninstall the currently installed iSupply Web Services version via Control Panel.
- 2. Uninstall the currently installed iSupply Web version via Control Panel.
- 3. Install iSupply Web Services 8-27-4-1 x64.msi by running "setup.exe".
- 4. Ensure that the configuration file "C:\inetpub\wwwroot\iSupplyWebServices\Web.config" has been updated with the server and database names.
- 5. Install iSupply Web 8-27-4-1 x64.msi by running "setup.exe".
- 6. Ensure that the configuration file "C:\inetpub\wwwroot\iSupplyWeb\Web.config" has been updated with the URL of the iSupplyWebServices.

# Database server

1. Run the following database update script(s) (using SQL Server Management Studio) to update the iSupply database: DB8-27-4-1.sql.

# **Finalisation**

- 1. Test run iSupply.
- 2. Start the eCS service on the server that runs it.
- 3. Start any external processes that may access the iSupply database.
- 4. Allow users to login to iSupply.